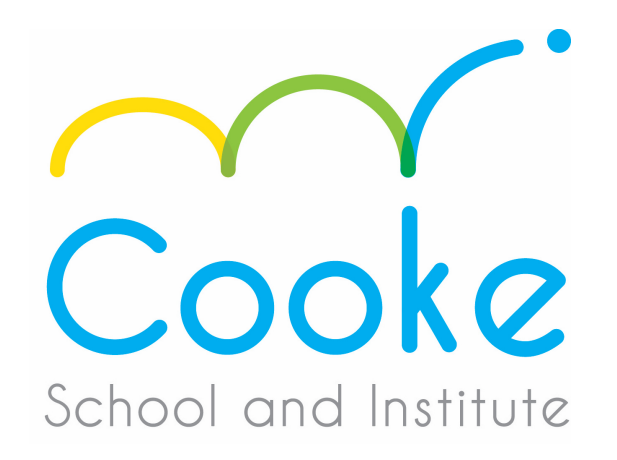

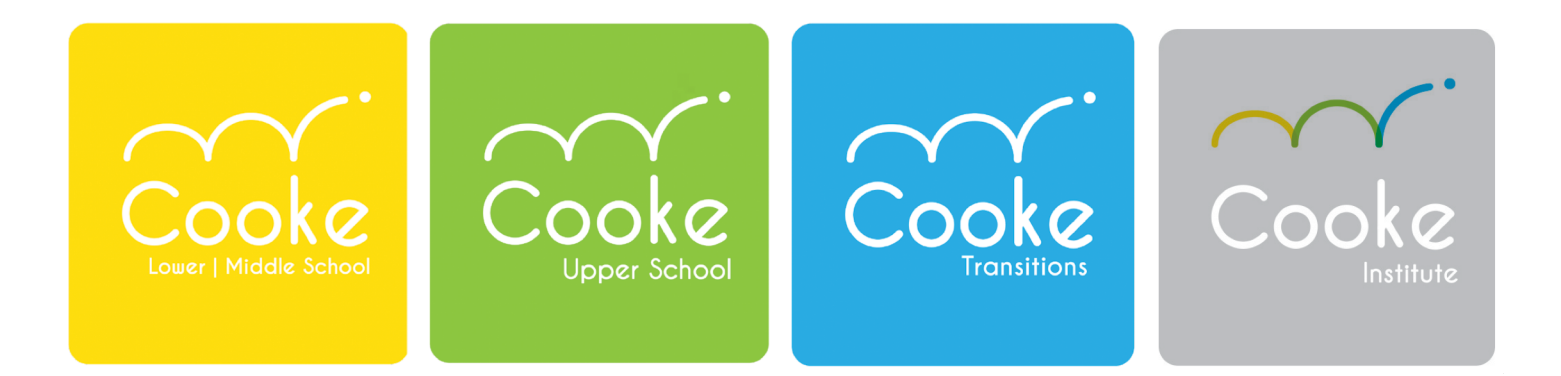

INDEPENDENCE THROUGH EDUCATION

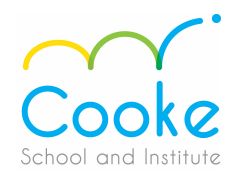

### These instructions are for your TASC Medical and Transit forms in WorkForce One (WF1).

1. Please log into WF1 and click on your blue bell on the upper right hand corner of your screen. You should then see the screen below, click on "My Checklists".

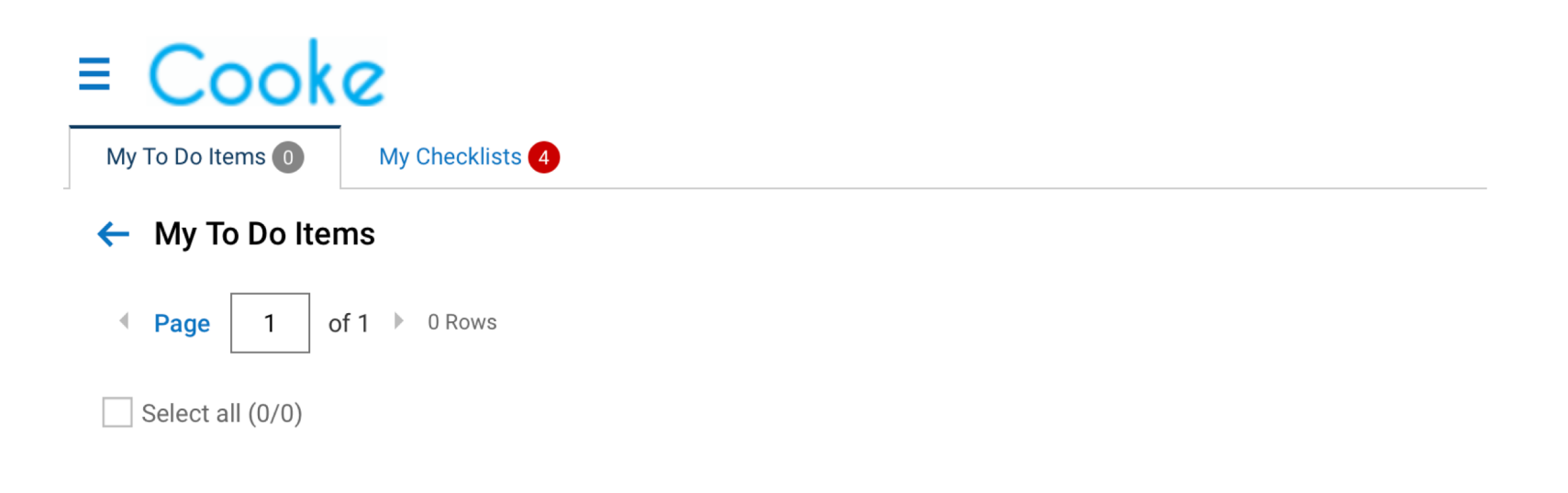

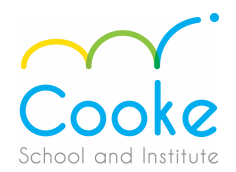

#### 2. Click on the "Go To Checklist" blue button on the bottom right.

| My Checklists 4             |                                    |                       |                   |
|-----------------------------|------------------------------------|-----------------------|-------------------|
| ts                          |                                    |                       | C REFRESH         |
| of 1 🕨 1 - 4 of 4 Rows      |                                    |                       |                   |
| ledical                     | TASC Medical                       |                       |                   |
| ep 21, 2020, 8:13 am<br>ete | Liz Test (906119)                  |                       |                   |
| nsation Checklist Exempt    | Incomplete (0 out of 1)            | 0%                    |                   |
| ep 8, 2020, 8:32 am<br>ete  | Started on Sep 21, 2020<br>Created | Sen 21, 2020, 8:13 am |                   |
| nsation Checklist Exempt    |                                    | 00p 21, 2020, 0110 am |                   |
| ep 1, 2020, 12:51 pm<br>ete |                                    |                       |                   |
| nsation Checklist Exempt    |                                    |                       |                   |
| ug 10, 2020, 8:39 am<br>ete |                                    |                       |                   |
|                             |                                    |                       | *                 |
|                             |                                    |                       | 0 GO TO CHECKLIST |

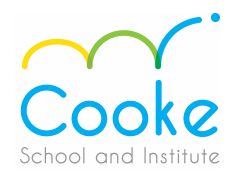

3. Click on the TASC Medical (or Transit) form in **BLUE LETTERS** – see the TASC Medical example below.

#### **ASC Medical**

| Incomplete (0 out of 1) | 0.01        |                            |            |     |
|-------------------------|-------------|----------------------------|------------|-----|
| arted on 09/21/2020     | 0%          |                            |            |     |
| up #1 (1)               | 0% complete | TASC Medical               |            |     |
| TASC Medical            |             | TASC Medical ><br>Due Date | 09/30/2020 | Wai |

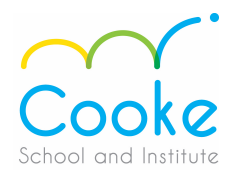

4. This page will have your information pre-populated on the top. Please enter in the amounts you wish to be deducted for your Medical and/or Dependent Care and/or your NESP. You may also enter the names for additional cards.

| rimary Address:                                                         | Address Line 1                                                             | 225 16 street                                                                              | ис <i>п</i> . 3170-00-1-                                                                           | Ant                                                                                | 10466              | 01/01/1           |   |
|-------------------------------------------------------------------------|----------------------------------------------------------------------------|--------------------------------------------------------------------------------------------|----------------------------------------------------------------------------------------------------|------------------------------------------------------------------------------------|--------------------|-------------------|---|
| ,                                                                       | Address Line 2:                                                            | 220 10 00000                                                                               |                                                                                                    | np.                                                                                |                    |                   |   |
|                                                                         | City:                                                                      | Bronx                                                                                      |                                                                                                    |                                                                                    | Hire Date          | attncare FSA Amnt |   |
|                                                                         | State:                                                                     | New York                                                                                   | ZIP/Postal Code:                                                                                   | 10466                                                                              |                    |                   | ] |
| ate of Birth: 01/01                                                     | /1981                                                                      | lire Date: 11/01/2019                                                                      | Payroll Frequence                                                                                  | y:                                                                                 | 11/01/2019         | 1000.00           |   |
| fields are required for acce<br>ease provide this information           | ount setup. Information is<br>on if available (not required                | confidential and is not used for (<br>i).                                                  | marketing purposes.                                                                                |                                                                                    |                    |                   |   |
|                                                                         |                                                                            | ANNUAL ELECTIC                                                                             | DNS                                                                                                |                                                                                    | Depedent Care Amnt | <br>NESP Amnt     |   |
| ior to completing you                                                   | r election amounts h                                                       | plow please refer to the i                                                                 | nstructions on page 2                                                                              |                                                                                    |                    |                   |   |
| select the following b<br>mount(s) to be deduced                        | penefits and Em<br>cted pretax: Red                                        | ployee Annual Salary<br>uction Election Amount                                             | Employee Minimum<br>Annual Election                                                                | Employee Maximum<br>Annual Election                                                | Show a name        | <br>Den Name 2    |   |
| Healthcare FSA                                                          | \$ 1                                                                       | 000.00                                                                                     | \$                                                                                                 | \$ <u>2,750/Year</u>                                                               | Spore name         |                   |   |
| Dependent Care<br>(Daycare Expenses)                                    | FSA \$                                                                     |                                                                                            |                                                                                                    | \$2500 if married filing single                                                    |                    |                   |   |
| Healthcare Prem<br>Reimbursement                                        | ium (NESP)<br>Account                                                      |                                                                                            | \$                                                                                                 | \$                                                                                 | Departame          | <br>_             |   |
|                                                                         |                                                                            |                                                                                            |                                                                                                    |                                                                                    |                    | ✓ Healthcare      |   |
|                                                                         |                                                                            | TASC CARD                                                                                  |                                                                                                    |                                                                                    |                    |                   |   |
| u will receive one TAS<br>pendent free of charg<br>request an additiona | SC Card to use for you<br>ge. Cards are mailed to<br>al TASC Card for your | r benefit account(s). You r<br>o your home address 7-10<br><b>spouse or dependent, pri</b> | nay request <b>one additiona</b><br>days after your enrollmen<br><b>nt their name below (or re</b> | Il card for your spous<br>t has been processed<br>equest via TASC web the training | Dependent 1        | Dependent 2       |   |
| Spouse or Depend<br>(No fee)                                            | ent Name (First, MI, I                                                     | Last):                                                                                     |                                                                                                    |                                                                                    |                    |                   |   |
| Dependent Name                                                          | (First, MI, Last):<br>ply)                                                 |                                                                                            |                                                                                                    |                                                                                    |                    | -                 |   |
| (Additional fee may ap                                                  |                                                                            |                                                                                            |                                                                                                    |                                                                                    |                    |                   |   |

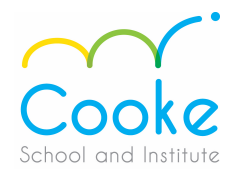

5. Click on the 2<sup>nd</sup> page and add your signature by entering in your password for WF1. Click on "Sign".

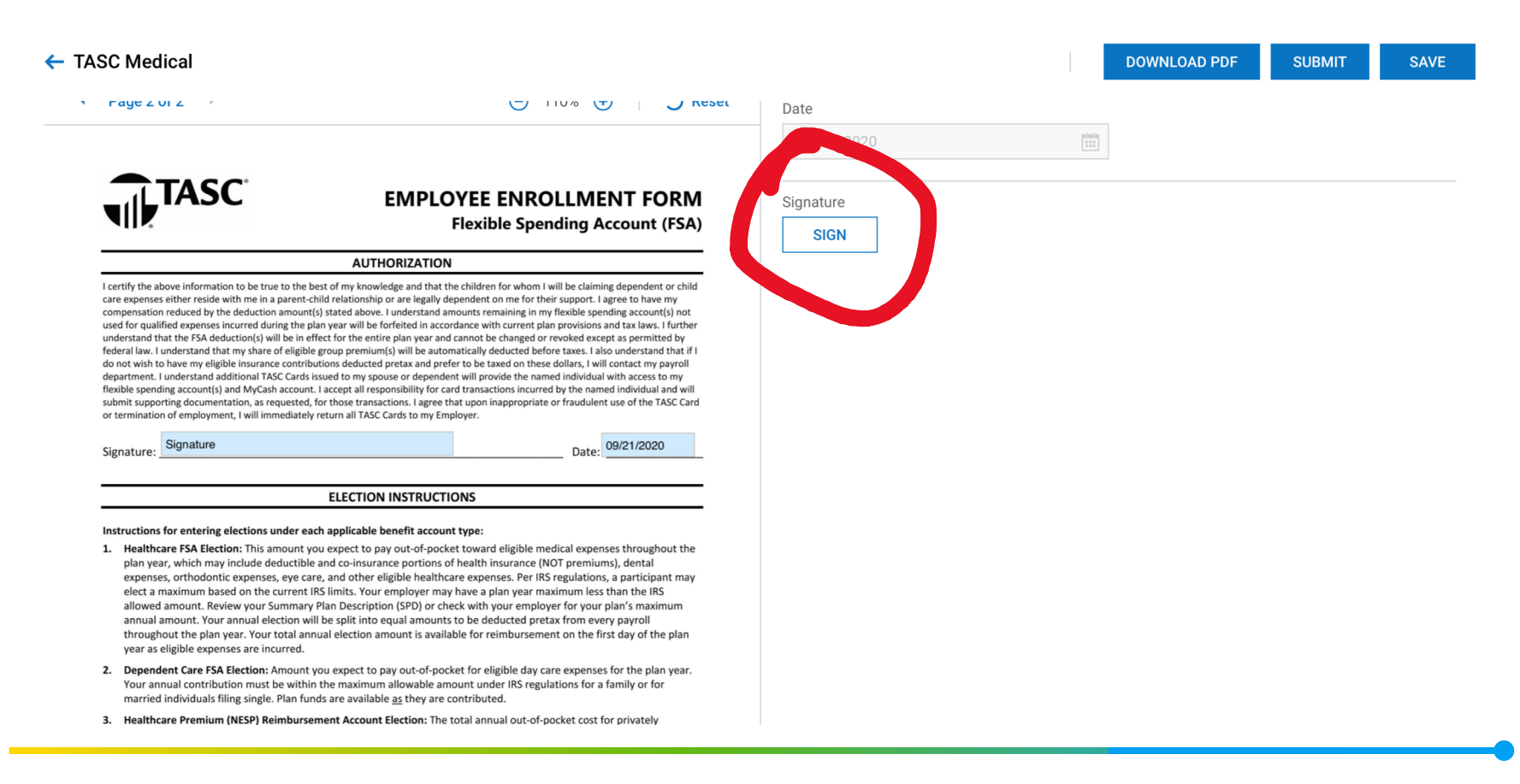

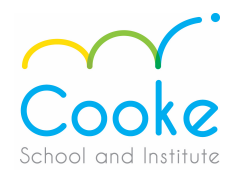

### **6.** Enter in your password and click on "I Agree".

| e                                                                                                    | ) 110% 🛨 🛛 🖒 Reset                                                                                                    | Date                                                        |  |
|----------------------------------------------------------------------------------------------------|----------------------------------------------------------------------------------------------------|-------------------------------------------------------------|--|
|                                                                                                    |                                                                                                    | 09/21/2020                                                  |  |
| EMPLOYEE EN<br>Flexible                                                                                                    | Terms and Conditions                                                                                                    | ×                                                           |  |
| AUTHORIZATION                                                                                                    | By clicking the "I Agree" b<br>have read, understand and<br>conditions of this form                                                       | utton, you acknowledge that you<br>d agree to the terms and |  |
| relationship or are legally dependent on me<br>ated above. I understand amounts remaini<br>ear will be forfeited in accordance with cur<br>for the entire plan year and cannot be char<br>up premium(s) will be automatically deduc<br>is deducted pretax and prefer to be taxed c<br>d to my spouse or dependent will provide t | Rate ford *                                                                                                    |                                                             |  |
| cept all responsibility for card transactions<br>hose transactions. I agree that upon inappr<br>rn all TASC Cards to my Employer.                                                                                                    | Please type your (Liz Test) passw                                                                                                    | vord to confirm.                                            |  |
|                                                                                                    |                                                                                                    | CANCEL I AGREE                                              |  |
| ppicable benefit account type:<br>xpect to pay out-of-pocket toward eligib<br>l co-insurance portions of health insuran<br>nd other eligible healthcare expenses. Po<br>mits. Your employer may have a plan ye                                                                                                    | le medical expenses throughout the<br>ice (NOT premiums), dental<br>er IRS regulations, a participant may<br>ar maximum less than the IRS |                                                             |  |

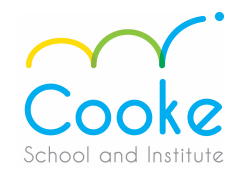

7. IMPORTANT – You must click on "SUBMIT" on the upper righhand corner of the screen. If you do not "SUBMIT" the form will <u>NOT</u> be sent for processing.

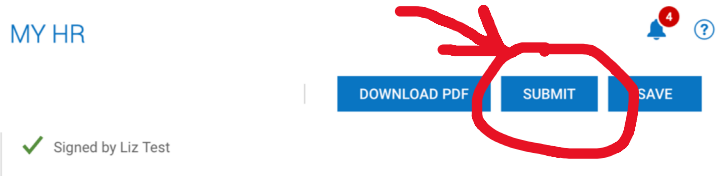

# Once you "SUBMIT" you will see the confirmation request below. **YOU MUST CLICK "SUBMIT**".

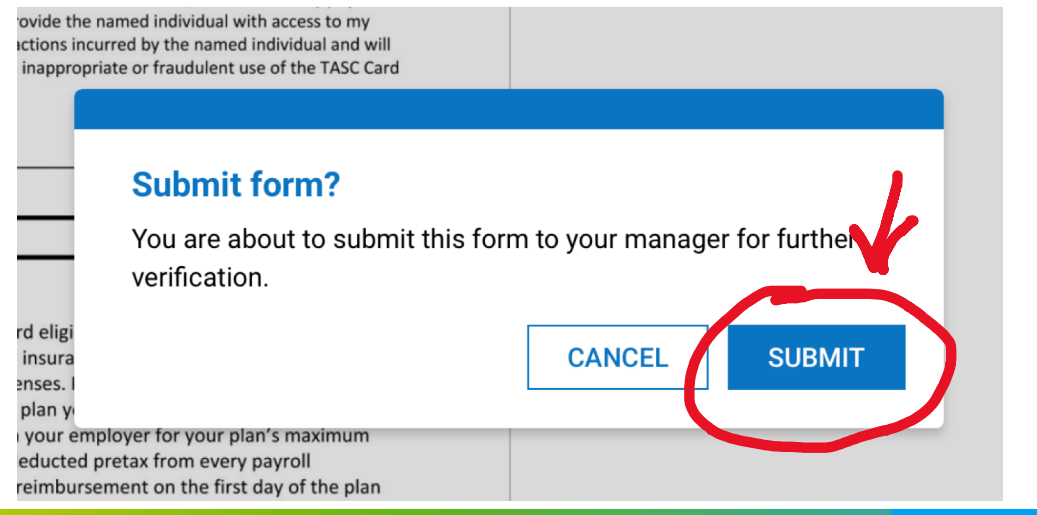

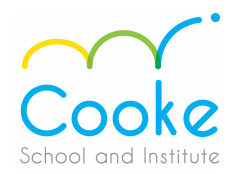

#### Once you click on "Submit" you will receive a "Hooray" confirmation, click "Okay".

above. I understand amounts remaining in my flexible spending account(s) not ill be forfeited in accordance with current plan provisions and tax laws. I further e entire plan year and cannot be changed or revoked except as permitted by emium(s) will be automatically deducted before taxes. I also understand that if I lucted pretax and prefer to be taxed on these dollars, I will contact my payroll ny spouse or dependent will provide the named individual with access to my all responsibility for card transactions incurred by the named individual and will transactions. I agree that upon inappropriate or fraudulent use of the TASC Card TASC Cards to my Employer.

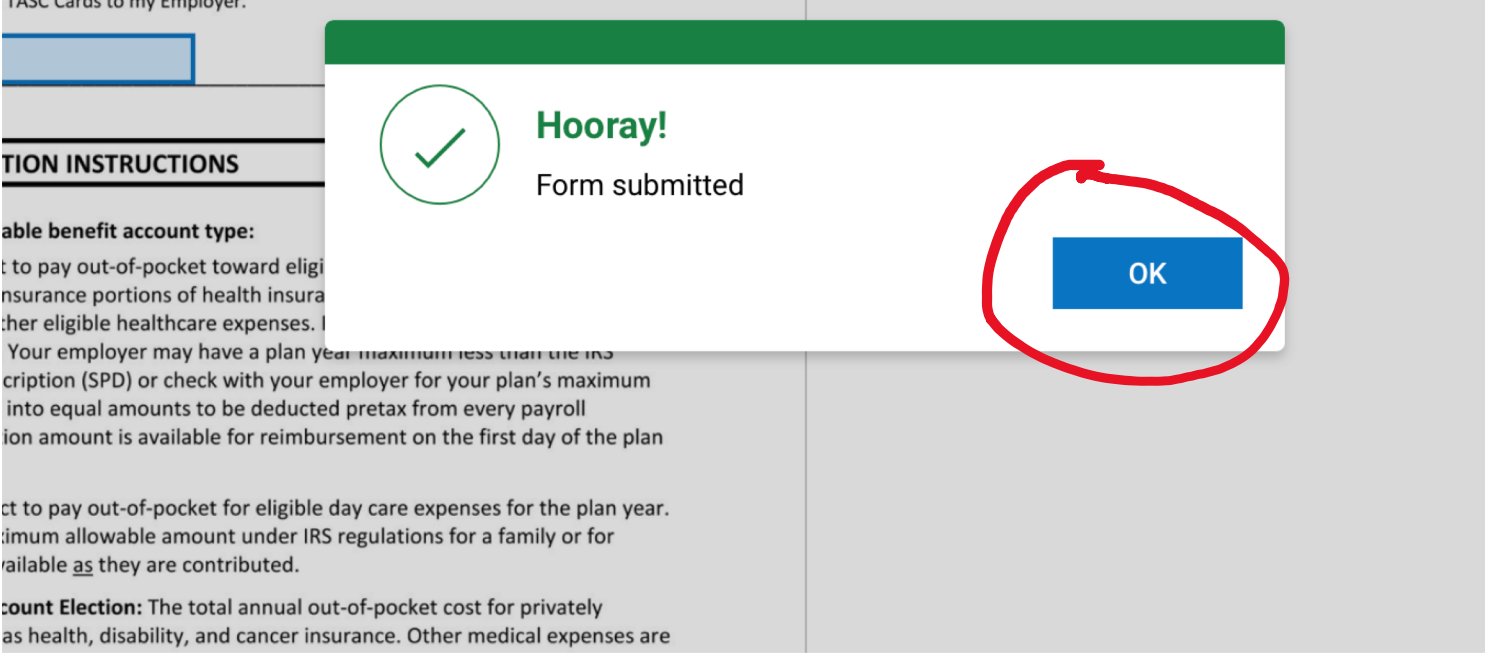

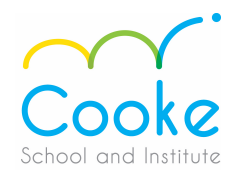

**9.** Click on "Download PDF" to keep a copy for yourself.

|                      |                               | DOWNLOAD PDF |
|----------------------|-------------------------------|--------------|
| Dete                 |                               |              |
| 09/21/2020           | 1.0.1.0<br>1.1.1.1<br>1.1.1.1 |              |
| ✓ Signed by Liz Test |                               |              |
|                      |                               |              |
|                      |                               |              |

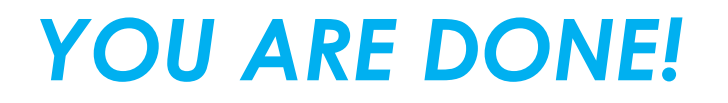

# •

#### If you have any questions, please contact Elizabeth at:

esantiso@cookeschool.org